# 大赛优秀项目资源对接平台操作手册 (投资人)

#### 一、账号注册

1. 打开浏览器输入网址 http://zydj.woczx.com/进入大赛优秀 项目资源对接平台专题页,在"我是投资人"一栏点击【找项目】。

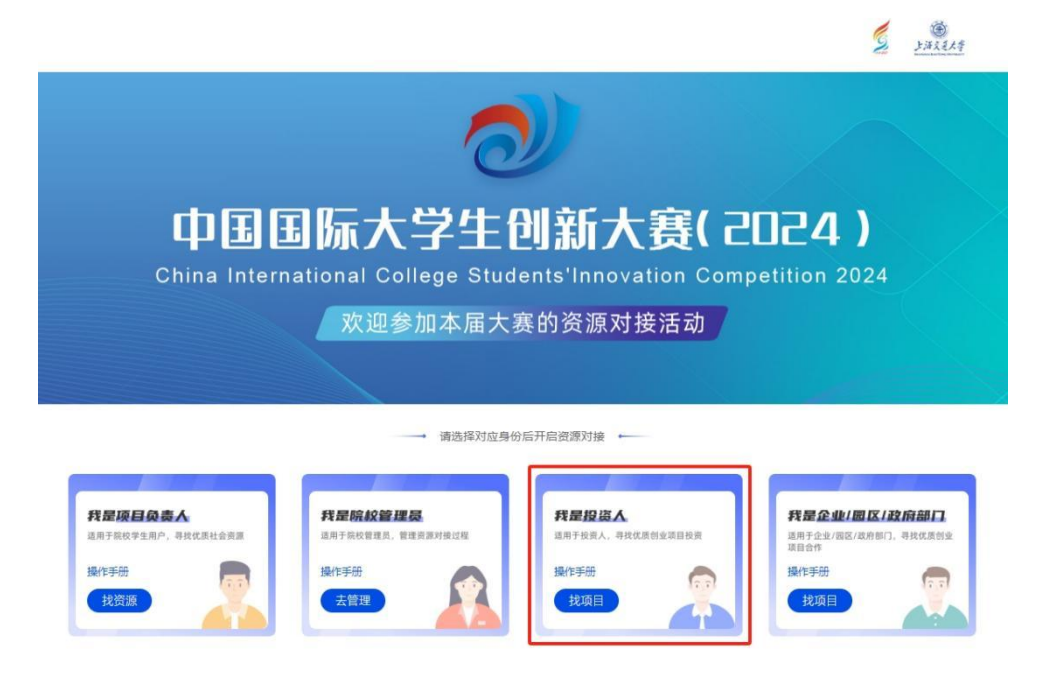

 2. 点击【免费注册】,按照要求填写相关信息并完成注册(注: 密码长度不少于 8 位,由数字、大小写字母、特殊符号构成;若提 示手机号已存在,可直接跳过注册步骤直接进行登录)。

| 投资人                               |
|-----------------------------------|
| <ul> <li>用户登录</li> <li></li></ul> |

3. 登录后若提示身份未认证,需点击【去认证】并按要求填写相
 关信息后点击【提交】。

4. 提交认证信息后请等待审核,平台会通过短信通知认证结果。

(1) 若「认证成功」,则可直接登录平台进行后续操作。

(2)若「认证失败」,则点击【重新提交】,根据审核意见完善信息后再次进行认证,直至认证成功。

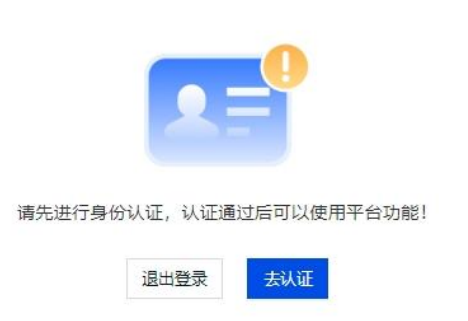

## 二、项目对接

1. 主页顶部导航栏目选择"创业项目"进入项目列表。点击项目

名称进入项目详情页面,可查看其详细信息。

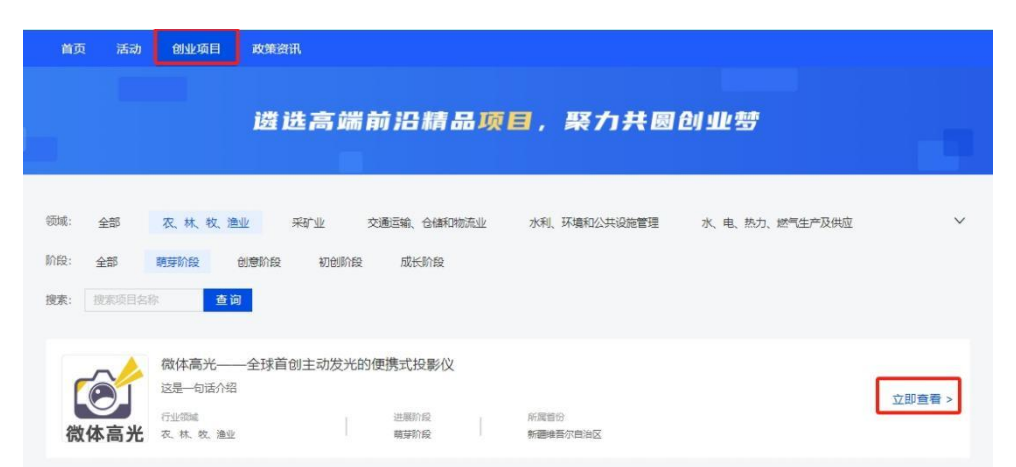

2. 如有对接意向, 可在项目详情页面点击【发起对接】进入发起

|             | 发起对接        |
|-------------|-------------|
| 对接项目:       | -驴友邦-       |
| *投资意向金额(万元) | 100         |
| 对接意向说明      | 请输入(200字以内) |
|             | 确定          |

对接页面,按照要求填写"投资意向金额"及"对接意向说明"。

3. 点击头像进入个人中心页面,在左侧导航栏点击【对接资源】 后可查看全部对接进度。如显示有对接意向,可点击【确认对接意向】, 并在弹窗中选择"有对接意向"或"无对接意向"并输入投资意向金额,再点击【确认】。

| 首页 活动                 | 确认对接意向                  | ×                                   |  |
|-----------------------|-------------------------|-------------------------------------|--|
|                       | * 对接意问结果: ④ 有对接意问 无对接意问 |                                     |  |
| 日本部に建<br>「一一」<br>「天先生 | * 投资意向金额(万元): 100       |                                     |  |
|                       |                         | 取消 產定 前 補认对接意向                      |  |
| 6 对接项目                |                         |                                     |  |
| 🖾 我的咨询                | 2024-09-12 10:25:15     |                                     |  |
| ♡ 我的关注                | -\$P友邦-                 | <ul> <li>待处理</li> <li>咨询</li> </ul> |  |
| 2. 基本信息               |                         |                                     |  |
|                       | 2022-08-24 15:41:11     |                                     |  |
|                       | 芝麻去皮                    | <ul> <li>例理</li> <li>答询</li> </ul>  |  |

## 三、咨询回复

1. 点击头像进入个人中心页面,在左侧导航栏点击【对接项目】 后点击右侧【咨询】进入咨询页面,可根据自身情况填写咨询内容。

|                       | 个人中心 / 対振成員            |             |
|-----------------------|------------------------|-------------|
| KONTELS<br>W. Distant | 全部 待处理 已查看 有对接意向 无对接意向 | Q、请输入项目名称搜索 |
| () 2003) 沃先生          | 2024-09-12 10:25:15    |             |
| 63 对接项目               | -驴友邦-                  | • 待处理       |
| 🗊 我的咨询                | 2022-08-24 15:41:11    |             |
| ♡ 我的关注<br>2。基本信息      | 芝麻去皮                   | ● 待处理 答询    |

#### 2. 在左侧导航栏点击【我的咨询】可查看咨询回复情况。

|                           | 个人中心 / 我的咨询              |       |
|---------------------------|--------------------------|-------|
| KOUTE ST                  | 请输入过名提索 後余               |       |
| <mark>○2003</mark><br>沃先生 | 三七<br>(时时) 例好 对你的项目很恶兴趣~ | 11:46 |
| 🕞 对接项目                    |                          |       |
| 日 我的咨询                    |                          |       |
| ♡ 我的关注                    |                          |       |
| 8。基本信息                    |                          |       |